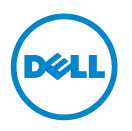

# Dell SupportAssist Verifying The Installation

This document provides information about the components and configurations that you can verify to ensure that the Dell SupportAssist client installed on your system works as expected.

The SupportAssist client is a plugin for Dell OpenManage Essentials. The OpenManage Essentials management server, interacts with the supported devices that are to be monitored and receives SNMP traps from these devices. The SNMP traps are periodically retrieved as alerts by the SupportAssist client. The alerts are filtered using various policies to decide if the alerts qualify for creating a new support case or updating an existing support case. All qualifying alerts are securely sent to the SupportAssist server hosted by Dell, for a creating a new support case or updating an existing support case.

After the support case is created or updated, the SupportAssist client, runs the appropriate diagnostic tools on the devices that generated the alerts, and uploads the diagnostic results to Dell. This diagnostic information is used by Dell technical support to troubleshoot the issue and provide an appropriate solution.

## Prerequisites

The following are the software and network prerequisites to ensure that the SupportAssist client works as expected.

### Software

The software components that must be installed and configured are:

- OpenManage Essentials on the management server.
- ٠ The SupportAssist client must be installed on the management server. The management server must be able to communicate with the SupportAssist server over the HTTPS protocol.
- Dell OpenManage Server Administrator (OMSA) must be installed on all managed nodes.

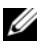

**NOTE:** Installing OMSA on the managed nodes is optional if the managed node is a Dell PowerEdge 12G server. The 12G servers are capable of providing status, alerts, and limited inventory data through iDRAC without using the OMSA SNMP agent.

#### Network

The bandwidth requirement for the SupportAssist client is relatively low as it communicates with the SupportAssist server only when there is a hardware issue.

To ensure successful communication between the SupportAssist client and the SupportAssist server:

- The management server on which the SupportAssist client is installed must be able to connect to the following destinations:
  - api.dell.com end point for the SupportAssist server.
  - **ddldropbox.us.dell.com/upload.ashx** the file upload server where the diagnostic test results are uploaded.
- Port 443 must be open on the management server.

## Verifying The OpenManage Essentials Configuration

For SupportAssist to automatically generate support cases if there is a problem, it is essential that OpenManage Essentials is configured correctly to discover supported devices and receive SNMP traps.

Follow the instructions in this section to ensure that OpenManage Essentials is able to discover the supported devices and receive SNMP traps.

### **Configuring SNMP On Managed Nodes**

After successful installation of OpenManage Essentials, ensure that you have followed the instructions for configuring SNMP available in the OpenManage Essentials **Tutorials**→ **First Time Setup**. If you have not already configured SNMP, perform the following:

- Click Start→ Run. The Run dialog box is displayed.
- 2 In the Open box, type services.msc, and click OK. The Services window is displayed.
- **3** Browse the list of services, and ensure that the status of the SNMP Service is displayed as Started.
- 4 Right-click the SNMP Service → Properties. The SNMP Service Properties dialog box is displayed.

- **5** Click the **Security** tab, and perform the following:
  - Clear the Send authentication trap option. а
  - b Under Accepted community names, click Add. The SNMP Service Configuration dialog box is displayed.
  - In the Community rights box, select READ ONLY. С
  - In the **Community Name** field, type the community name, d and click Add.
  - Select Accept SNMP packets from these hosts option, and click Add. е The SNMP Service Configuration dialog box is displayed.
  - f In the Host name, IP or IPX address field, type the OpenManage Essentials server name or address, and click Add.
- 6 Click the **Traps** tab and perform the following:
  - In the **Community name** box, type the community name, а and click Add to list.
  - Under Trap destinations, click Add. b The SNMP Service Configuration dialog box is displayed.
  - In the **Host name**, **IP** or **IPX address** field, type the OpenManage C Essentials server name or address, and click Add.

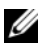

**NOTE:** The default port for sending SNMP traps is 162. To configure the managed node to use a non-default port, see the "Changing the Default SNMP Port" section in the Dell OpenManage Essentials User's Guide available at support.dell.com/manuals.

#### Installing OMSA On All Managed Nodes

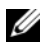

**NOTE:** Installing OMSA on the managed nodes is optional if the managed node is a Dell PowerEdge 12G server. The 12G servers are capable of providing status, alerts, and limited inventory data through iDRAC without using the OMSA SNMP agent.

OMSA is the in-band management agent which provides the interface to manage the health and inventory data and also generates related SNMP traps on Dell servers

If OMSA is not already installed on the managed nodes, install OMSA from:

- The OpenManage media that was provided with your Dell server.
- support.dell.com.

#### Enabling Network Discovery (Windows Server 2008 Only)

If OpenManage Essentials is installed on a system running Microsoft Windows Server 2008, enable the network discovery option:

- 1 Click Start→ Control Panel→ Network and Internet→ Network and Sharing Center→ Change advanced sharing settings.
- 2 Choose the drop-down arrow for the applicable network profile (Home or Work, or Public)
- 3 Under Network discovery, select Turn on network discovery.
- 4 Click Save changes.

#### **Configuring The Firewall**

If a firewall is enabled on the OpenManage Essentials server or on the managed node, ensure that the following ports are configured as follows:

- On the OpenMange Essentials server, open port 162 for SNMP.
- On the managed nodes, open port 161 for SNMP and port 1311 for OMSA.

Once OpenManage Essentials is configured correctly, it must be able to discover and receive SNMP traps from the supported devices.

## Verifying The Dell SupportAssist Configuration

The SupportAssist client interacts with the OpenManage Essentials servers in your environment and communicates with the SupportAssist server hosted by Dell.

You can verify the communication between the SupportAssist client and the SupportAssist server by performing the e-mail connectivity test.

### **E-Mail Connectivity Test**

To preform the e-mail connectivity test:

- **NOTE:** Ensure that you are logged in as a member of the OpenManage Essentials admnistrators (**OmeAdministrators**) or Power Users (**OmePowerUsers**) group. The **Connectivity Test** link is disabled if you are not logged in as a member of the OpenManage Essentials Administrators or Power Users group.
  - 1 Launch Dell SupportAssist.
  - 2 Click the **Connectivity Test** link that is displayed at the top-right of the dashboard.

The Connectivity Test page is displayed.

3 Click Send.

The SupportAssist server receives the connectivity test, and sends a sample e-mail with connectivity status to the primary and secondary (optional) contact.

If the sample e-mail is not received by the primary or secondary (optional) contact, it indicates that the SupportAssist client failed to communicate with the SupportAssist server.

The e-mail connectivity test may fail due to:

- Proxy settings If your network requires passing web browser traffic through a proxy server, ensure that the proxy is enabled and configured in the SupportAssist client. To resolve issues related to the proxy settings, see Resolving Proxy Settings Issues.
- SSL connection failure If the proxy settings is configured properly, but the e-mail connectivity test fails, there may be a SSL connection failure. To resolve SSL connection issues, see Resolving SSL Connection Failure.

#### **Resolving Proxy Settings Issues**

To resolve issues with proxy settings:

- 1 Configure your proxy server settings in the SupportAssist client. See Configuring Proxy Server Settings (Dell SupportAssist Version 1.1 And Above).
- 2 Perform the e-mail connectivity test. See E-Mail Connectivity Test.

#### Configuring Proxy Server Settings (Dell SupportAssist Version 1.1 And Above)

To configure your proxy server settings:

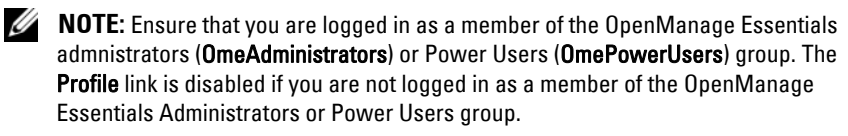

- 1 Click the **Profile** link that is displayed at the top-right corner of the SupportAssist dashboard. The Contact Information page is displayed
- 2 Click the **Proxy Settings** tab. The Proxy Settings page is displayed.
- **3** Select Use Proxy Settings.

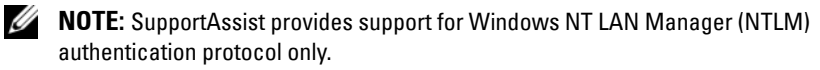

4 Type the Proxy Server Address or Name and Proxy Port Number in the appropriate fields.

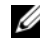

**NOTE:** If the proxy credentials are not provided, SupportAssist connects to the proxy server as an anonymous user.

- **5** If the proxy server requires authentication, select **Proxy requires** authentication, and then provide the following information in the corresponding fields:
  - Username The user name must contain one or more printable characters, and no more than 104 characters.
  - Password The user password must contain one or more printable • characters, and no more than 127 characters.
  - **Confirm Password** Repeat the user password. The password should ٠ match with the one provided in the Password field.

6 Click Apply.

SupportAssist tests the proxy server settings, and the result of the test is displayed in a dialog box.

#### **Resolving SSL Connection Failure**

SSL connection failure may occur if your system does not have a certificate installed from the issuing root certificate authority, **GTE CyberTrust Global Root**. All Dell certificates are issued from this certificate authority.

To verify if the certificate is installed in Internet Explorer:

- In the web browser window, click Tools→ Internet Options. The Internet Options dialog box is displayed.
- 2 Click the Content tab and then click Certificates. The Certificates dialog box is displayed.
- 3 Click the Trusted Root Certification Authorities tab.
- 4 Scroll to verify if GTE CyberTrust Global Root is listed in the Issued To and Issued By columns.

If GTE CyberTrust Global Root is not listed, contact Dell technical support, for assistance in getting the certificate installed.

#### © 2012 Dell Inc. All rights reserved.

Trademarks used in this text: Dell<sup>™</sup>, the Dell logo, Dell Boomi<sup>™</sup>, Dell Precision<sup>™</sup>, OptiPlex<sup>™</sup>, Latitude<sup>™</sup>, PowerEdge<sup>™</sup>, PowerVault<sup>™</sup>, PowerConnect<sup>™</sup>, OpenManage<sup>™</sup>, EqualLogic<sup>™</sup>, Compellent<sup>™</sup>, KACE<sup>™</sup>, FlexAddress<sup>™</sup>, Force10<sup>™</sup> and Vostro<sup>™</sup> are trademarks of Dell Inc. Intel<sup>®</sup>, Pentium<sup>®</sup>, Xeon<sup>®</sup>, Core<sup>®</sup> and Celeron<sup>®</sup> are registered trademarks of Intel Corporation in the U.S. and other countries. AMD<sup>®</sup> is a registered trademark and AMD Opteron<sup>™</sup>, AMD Phenom<sup>™</sup> and AMD Sempron<sup>™</sup> are trademarks of Advanced Micro Devices, Inc. Microsoft<sup>®</sup>, Windows<sup>®</sup>, Windows Server<sup>®</sup>, Internet Explorer<sup>®</sup>, MS-DOS<sup>®</sup>, Windows Vista<sup>®</sup> and Active Directory<sup>®</sup> are either trademarks or registered trademarks of Microsoft Corporation in the United States and/or other countries. Novell<sup>®</sup> are registered trademarks of Red Hat, Inc. in the United States and/or other countries. Novell<sup>®</sup> are registered trademarks of Novell Inc. in the United States and other countries. Oracle<sup>®</sup> is a registered trademarks of rademarks of Citrix Systems, Inc. in the United States and/or other countries. Novell<sup>®</sup> are registered trademarks or trademarks of Citrix Systems, Inc. in the United States and/or other countries. Novel<sup>®</sup> are registered trademarks or trademarks of Citrix Systems, Inc. in the United States and/or other countries. Novel<sup>®</sup> are registered trademarks or trademarks or Citrix Systems, Inc. in the United States and/or other countries. IBM<sup>®</sup> is a registered trademarks of VMware, Inc. in the United States or other countries. IBM<sup>®</sup> is a registered trademarks of trademarks of other countries.

2012 - 10 A01